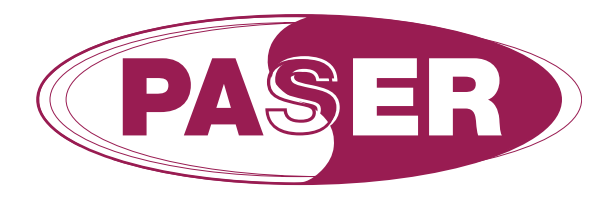

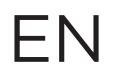

### PARKING SENSORS PROFILE ACTIVATION VW GROUP PROCEDURE

## ODIS 4.0.0 PARKING SENSORS FRONT / REAR

- 1. Connect the computer diagnosis to the OBD port of the vehicle
- 2. Select Autodiagnosis
- 3. Select Central units -> Network diagram

# **Central unit address 19**

>>CENTRAL UNIT AUTODIAGNOSIS

Click on BUS MASTER CODING

Enable the central unit 76 Parking sensors control system

#### **Click on ADAPTATION**

Select the voice **"Assembly list, nominal mounting"** and set <u>Parking sensors control system (coded)</u>

Select the voice **"Assembly list, nominal mounting"** and set <u>Front sensors and parking assist (not coded)</u>

## **Central unit address 5F**

>>CENTRAL UNIT AUTODIAGNOSIS

## **Click on ADAPTATION**

Select the voice [VO]\_Car\_Function\_Adaptions\_Gen2 and set

[LO]\_menu\_display\_pdc (ACTIVE)

[LO]\_menu\_display\_pdc\_clamp\_15\_off (NOT ACTIVE)

[LO]\_menu\_display\_pdc\_over\_threshold\_high (ACTIVE)

[LO]\_menu\_display\_pdc\_standstill (NOT ACTIVE)

[LO]\_menu\_display\_pdc\_after\_disclaimer (NOT ACTIVE)

Select the voice **[VO]\_Car\_Function\_List\_BAP\_Gen2** and set <u>[LO] parking assist\_0x0A (ACTIVE)</u> [LO] parking assist\_0x0A msg bus (TERMINAL 15)

Select the voice **[VO]\_Car\_Function\_List\_CAN\_Gen2** and set <u>[LO] PDC audio lowering (available)</u> <u>[LO]\_PDC\_audio\_lowering\_msg\_bus (Data Bus chassis)</u>